Steps to install Golf software on your smartphone.

- 1. Download the app golfsoftware.com onto your smartphone. No space between golf and software.
- 2. Click on the app. A screen will appear with three options. Click on the League Manager system lcon.
- 3. You will be asked to enter your organization abbreviation. Use MBL. This will bring you to our website.
- 4. On the bar with the Male bonding league logo far right, there will be 3 bar pull down. This will be the lower three bar icon. Click this pull down and you will be able to sign in.
- 5. Enter your e-mail and password. For first time users, go through the sign up option to establish a password.
- 6. You can click play
- 7. Then Post score to enter scores as we play.
- 8. You can also access anything on the website.

Your smart phone should remember your email and league for the next time.